# BAB III METODE PENELITIAN

# 3.1. Lokasi Pengujian

Penelitian dilakukan di Biro Sistem Informasi (BSI) Universitas Muhammadiyah Yogyakarta Jl. Brawijaya, Geblagan, Tamantirto, Kasihan, Bantul, Daerah Istimewa Yogyakarta 55183.

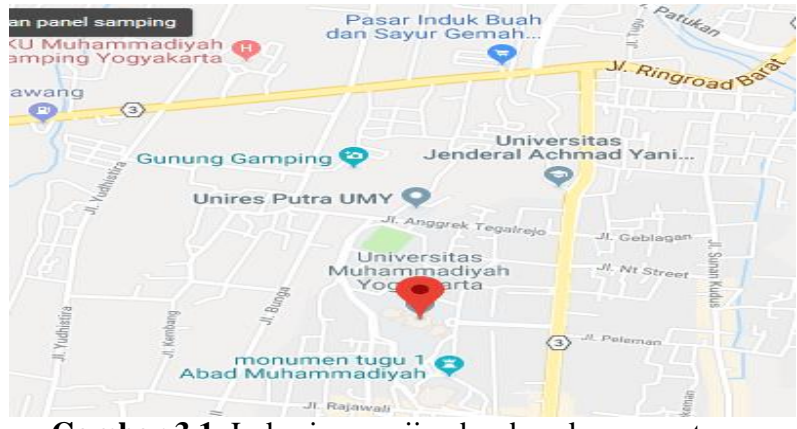

Gambar 3.1. Lokasi pengujian berdasarkan pemetaan

# 3.2 Peralatan dan Bahan Yang Digunakan

# • Perangkat Keras (Hardware)

Adapun perangkat kerasa yang digunakan untuk menunjang penelitian sebagai berikut:

- 1. Satu buah Wemos D1 mini
- 2. Satu buah LCD Oled 128x64
- 3. Satu buah DHT22
- 4. Satu buah Power Supply 5V
- 5. Satu buah Thermometer (Extech)
- 6. Satu buah modem mifi
- 7. Satu unit Laptop

#### • Perangkat Lunak (Software)

Perangkat lunak yang digunakan untuk menunjang penelitian yaitu :

- a. Arduino IDE
- b. Microsoft Word 2013

## 3.3 Diagram Alur Jalannya Penelitian

Dalam penelitian ini terdapat beberapa proses atau tahapan yang akan di kerjakan, tahapan tersebut diperlihatkan pada *flowchart* berikut ini.

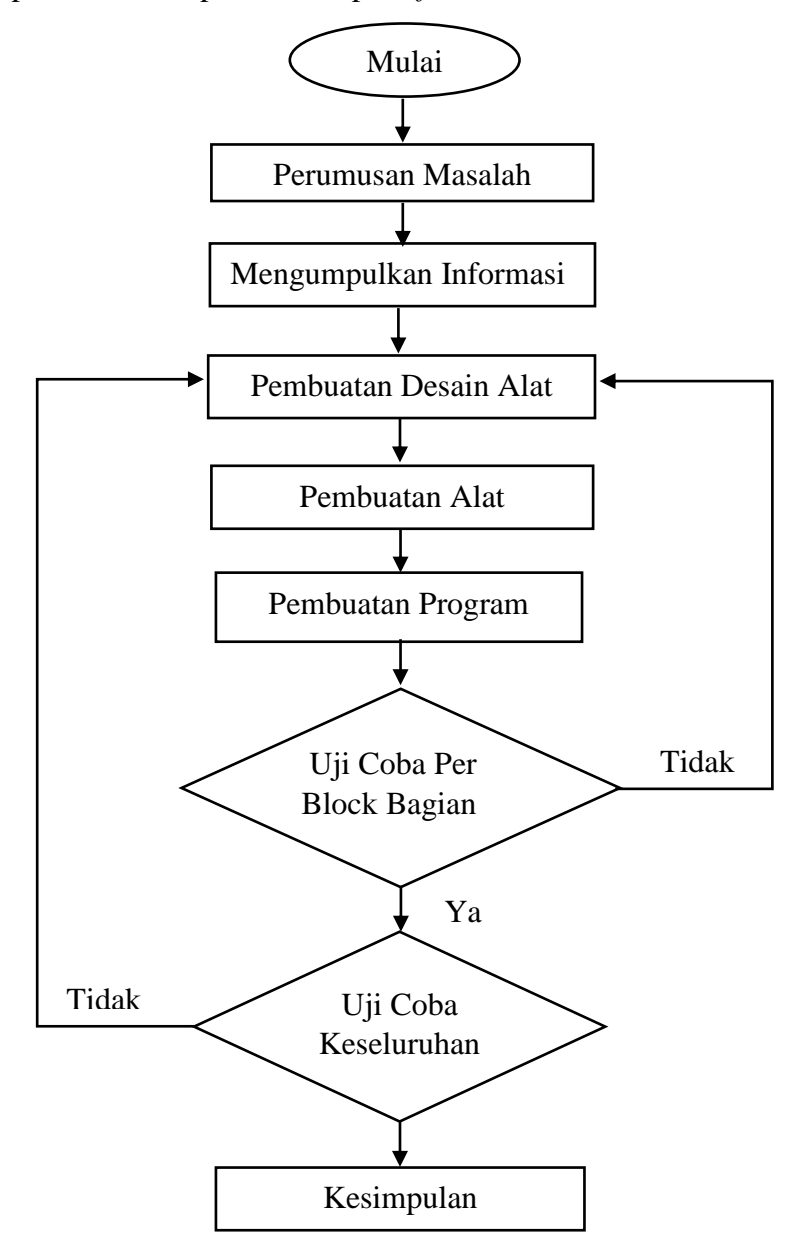

Gambar 3.2. Flowchart Jalanya Penelitian

Keterangan :

- 1. Perumusan Masalah: digunakan untuk menentukan judul dari beberapa faktor penggabungan sistem modifikasi dengan *existing* dan membatasi pokok permasalahan yang akan dibahas.
- Pengumpulan Informasi: dilakukan dengan menggumpulkan data-data dan informasi dari buku maupun internet yang berkaitan dengan bahan komponen yang akan digunakan dalam alat ini.
- Pembuatan Desain Alat: dilakukan dengan membuat rancangan atau desain alat yang bertujuan untuk langkah selanjutnya, yaitu pembuatan alat sehingga dapat diketahui bentuk gambar yang sesungguhnya dari alat ini.
- Pembuatan Alat: setelah bahan-bahan dan komponen terkumpul maka dilakukan proses pembuatan alat sesuai dengan desain yang sudah dibuat.
- Pembuatan Program: setelah pembuatan desain alat selanjutnya membuat program sehingga alat dapat bekerja sesuai dengan yang diinginkan.
- 6. Uji Coba Per Block Bagian: pengujian perblok bagian rangkaian yang terpisah sebelum.
- Uji Coba Keseluruhan: pengujian dilakukan setelah semua bagian rangkaian telah digabungkan menjadi satu dan alat yang siap dicoba untuk pengambilan data.
- 8. Kesimpulan: berisi hasil akhir yang di peroleh setelah penelitian selesai.

#### 3.4 Perancangan Hardware

Sistem yang di buat pada penelitian ini mengunakan beberapa komponen *hardware* atau perangkat keras yang saling berkaitan dan terhubung dalam sebuah sistem monitoring pendeteksi suhu dan kelembaban ruang server berbasis sensor suhu, gambar 3.3 memperhatikan diagram perancangan sistem yang dibuat pada penelitian ini.

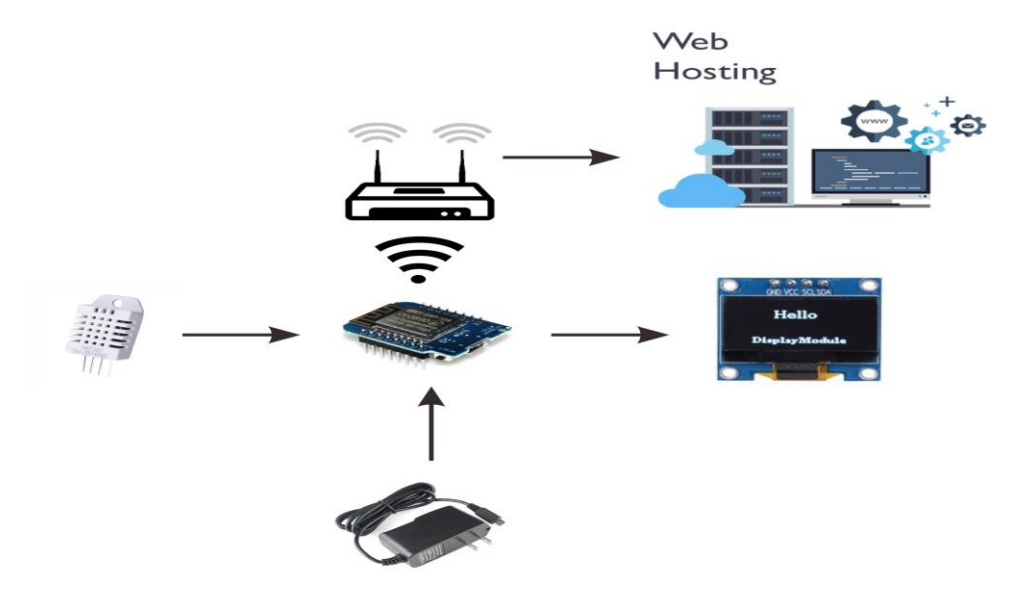

Gambar 3.3 Diagram Perancangan Hardware

Komponen yang digunakan dalam perancangan *hardware* ini adalah wemos D1 mini yang merupakan mikrokontroler dengan dua buah input yaitu 5V dan 3,3V yang dihasilkan oleh catu daya, serta delapan input digital. Selanjutnya, ada satu buah sensor DHT22 yang diberi daya sebesar 3,3V berfungsi untuk mendeteksi suhu dan kelembaban. Sensor DHT22 dapat mengirimkan data ke mikrokontroler Wemos D1 mini melalui *shield wemos* DHT22 pin D4 (digital 4) dan data yang terbaca kemudian muncul pada layar LCD Oled. Penggunaan LCD oled karena hanya membutuhkan dua input digital maupun analog, selain itu LCD oled juga membutuhkan daya 5V. Input LCD Oled tersambung pada *shield wemos* LCD, pada pin D1 (digital 1) dan D2 (digital 2).

Pada diagram perancangan, mikrokontroler wemos D1 mini dihidupkan oleh catu daya yang memiliki daya sebesar 5V. Mikrokontroler wemos D1 mini juga harus tersambung dengan *WiFi* untuk dapat membaca data sensor. *WiFi* akan tersabung otomatis ke mikrokontroler wemos D1 mini ketika ID dan *password* sesuai dengan program yang telah dibuat sebelumnya. Ketika *WiFi* tidak tersambung akan muncul status *disconnect* pada layar LCD, tetapi jika *WiFi* tersambung maka akan muncul status *connected* pada layar LCD. Apabila *WiFi* dan mikrokontroler D1 mini sudah tersambung dan menunjukkan status *connected* pada LCD, maka mikrokontroler D1 mini dapat mengirim perintah pada sensor DHT22 untuk membaca suhu dan kelembaban ruang server. Data suhu ruang server akan selalu muncul pada layar LCD dibawah status *connected*. Data terakhir suhu dan kelembaban ruang server yang muncul pada menit ke 10 akan dikirimkan ke web hosting pada alamat <u>sunupambudi.esy.es.</u>

#### 3.5 Perancangan Software

Pada penelitian ini, perancangan dan pembuatan *software* dibagi dalam dua bagian utama yaitu *software* pada sistem monitoring yang dilihat pada LCD Oled dan sistem antarmuka yang dapat di akses mengunakan PC, Laptop dan perangkat elektronik yang terkoneksi dengan internet sebagai sistem monitoring pada gambar 3.4 memperlihatkan flowchart perancangan *software* sistem monitoring dan gambar 3.5 memperlihatkan perancangan *software* antarmuka monitoring.

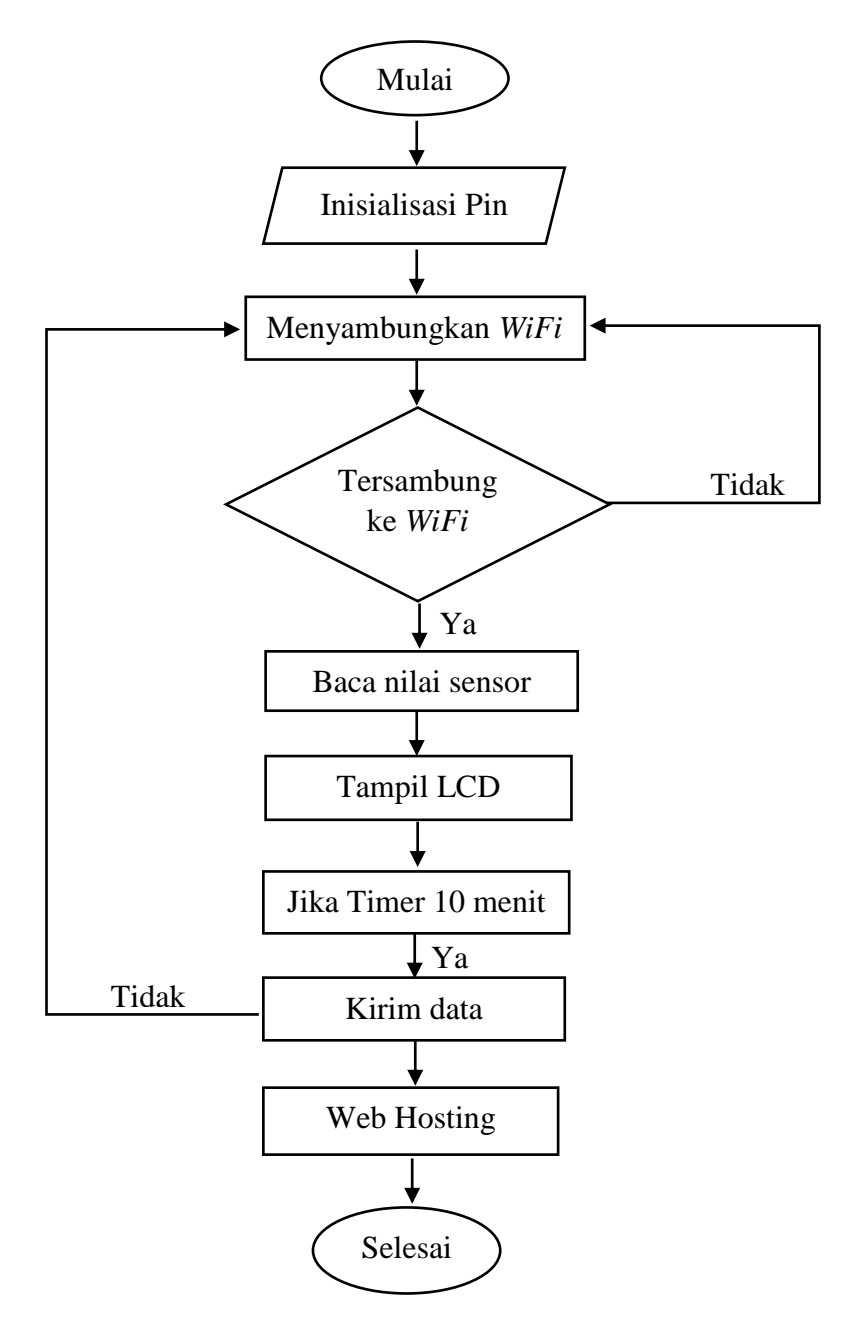

Gambar 3.4 Flowchart Software Sistem Monitoring

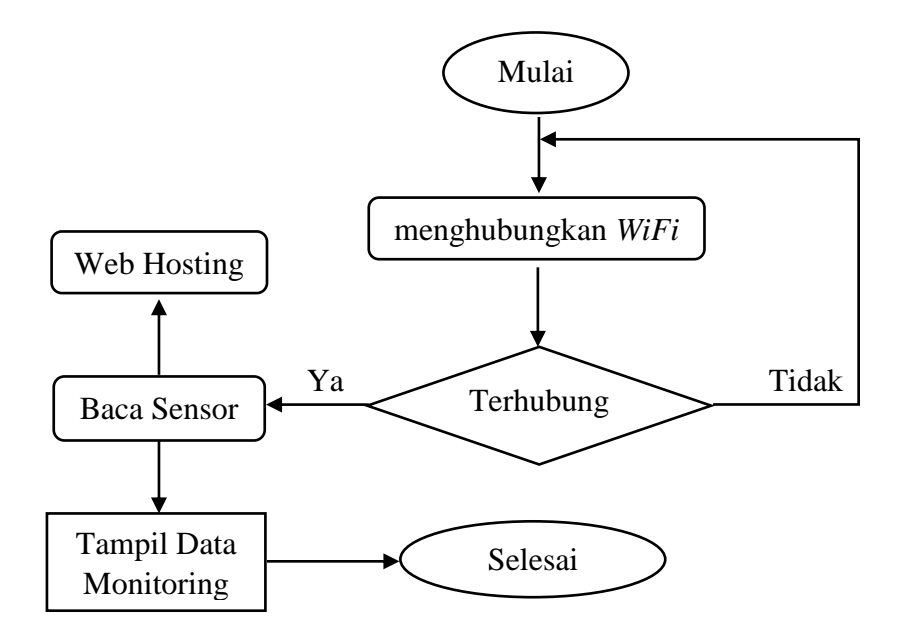

Gambar 3.5 Perancangan Software Antar Muka Monitoring

Pada penelitian ini, perancangan antarmuka dibangun berdasarkan bahasa pemograman Arduino IDE & Pemograman Hyper *Text Markup Language* (HTML) yang telah dilengkapi dengan library agar dapat terkoneksi dengan *hardware* yang telah dibuat.

#### 3.6 Langkah- langkah Pengujian Monitoring Suhu dan Kelembaban

#### 3.6.1 Persiapan Standar

- a. Persiapan Perlengkapan Pengujian
  - 1) Alat monitoring
  - 2) Catu daya
  - 3) WiFi
  - 4) Thermometer
  - 5) Form data hasil pengujian
- b. Pemeriksaan Data Pengujian
  - 1) Tanggal pengambilan data
  - 2) Nama tempat pengambilan data
  - 3) Merek, tipe thermometer

# 3.6.2 Pengujian Kerja

Langkah pengujian monitoring suhu dan kelembaban ruang server berbasis IoT (*Internet of Things*) :

- 1. Menghubungkan catu daya dengan alat monitoring suhu dan kelembaban ruang server
- 2. Hidupkan WiFi
- 3. Memastikan kondisi WiFi terkoneksi dengan alat
- 4. Mencatat hasil pembacaan alat setiap 10 menit
- 5. Mencatat suhu ruang setiap 10 menit menggunakan thermometer

# 3.7 Pembuatan Program Monitoring Suhu dan Kelembaban

Berikut adalah langkah awal pembuatan program pada Arduino IDE :

 Membuka program aplikasi Arduino Klik start → klik icon " Arduino" lihat gambar 3.6.

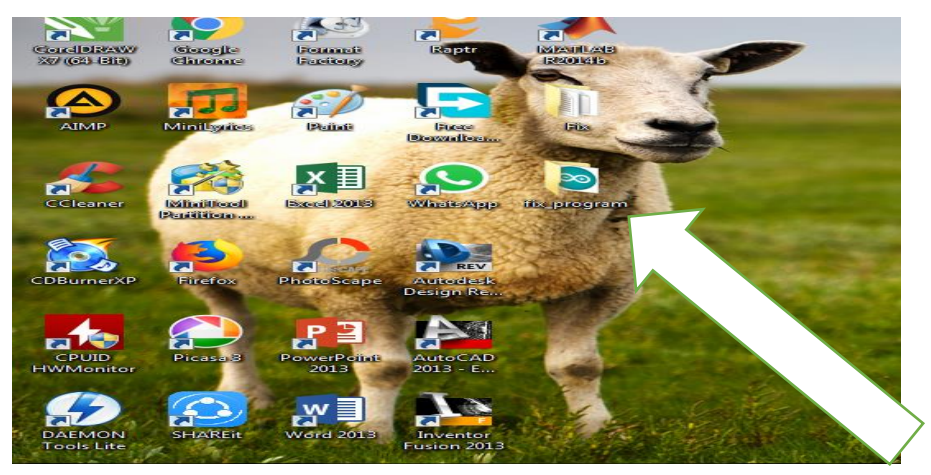

Gambar 3.6 Program Aplikasi Arduino

2. Setelah tampilan program aplikasi Arduino terbuka, selanjutnya membuka *new project*. Untuk lebih jelasnya lihat gambar 3.7.

| fix_program   Ar                                                   | duino 1.8.7                                         |                                                                                         | ×       |
|--------------------------------------------------------------------|-----------------------------------------------------|-----------------------------------------------------------------------------------------|---------|
| ile Edit Sketch                                                    | Tools Help                                          |                                                                                         |         |
| New                                                                | Ctrl+N                                              |                                                                                         |         |
| Open                                                               | Ctrl+O                                              |                                                                                         |         |
| Open Recent                                                        | •                                                   |                                                                                         |         |
| Sketchbook                                                         | •                                                   |                                                                                         | <u></u> |
| Examples                                                           | •                                                   | .n>                                                                                     | -       |
| Close                                                              | Ctrl+W                                              |                                                                                         | -       |
| Save                                                               | Ctrl+S                                              | h>                                                                                      |         |
| Save As                                                            | Ctrl+Shift+S                                        | IOO                                                                                     |         |
| Page Setup                                                         | Ctrl+Shift+P                                        | RESET);                                                                                 |         |
| Print                                                              | Ctrl+P                                              |                                                                                         |         |
| Preferences                                                        | Ctrl+Comma                                          |                                                                                         |         |
| Quit                                                               | Ctrl+Q                                              |                                                                                         |         |
| float suhu; //<br>int kelembaban<br>unsigned long<br>void setup () | deklarasi ti<br>; //deklarasi<br>waktulalu,wak<br>{ | pe data suhu (float)<br>tipe data suhu (lnt)<br>tulalu2; //deklarasi data               |         |
| Serial.begin                                                       | (9600); //pen                                       | gaktifan boudrade serial 9600                                                           |         |
| WiFi.begin("                                                       | TEd", "Kmzwa8                                       | awaa"); //pengaktifan WiFi                                                              |         |
| OLED.begin()                                                       | ; //pengaktif                                       | an LCD OLED                                                                             | -       |
| 4                                                                  |                                                     |                                                                                         | •       |
|                                                                    |                                                     |                                                                                         |         |
|                                                                    |                                                     |                                                                                         |         |
|                                                                    |                                                     |                                                                                         |         |
|                                                                    |                                                     |                                                                                         |         |
|                                                                    | WeMos D1 R2 & mi                                    | ni, 80 MHz, 4M (1M SPIFFS), v2 Lower Memory, Disabled, None, Only Sketch, 921000 on CON | M-4     |
|                                                                    |                                                     |                                                                                         |         |

Gambar 3.7 New Project Arduino.

3. Setelah itu pilih File lalu klik Preferences, agar wemos dapat terbaca pada bord program arduino isikan alamat sebagai berikut <u>http://arduino.esp8266.com/stable/package\_esp8266com\_index.json</u> untuk dapat terkoneksi, seperti yang ditunjukan pada gambar 3.8.

| references                     | (A. B. A. ) (A. )                                             |                     |
|--------------------------------|---------------------------------------------------------------|---------------------|
| Settings Network               |                                                               |                     |
| Sketchbook location:           |                                                               |                     |
| C:\Users\SUNU\Documents\A      | rduino                                                        | Browse              |
| Editor language:               | System Default  v (requires                                   | restart of Arduino) |
| Editor font size:              | 12                                                            |                     |
| Interface scale:               | Automatic 100 - % (requires restart of Arduino)               |                     |
| Theme:                         | Default theme - (requires restart of Arduino)                 |                     |
| Show verbose output during:    | compilation upload                                            |                     |
| Compiler warnings:             | None 👻                                                        |                     |
| Display line numbers           |                                                               |                     |
| Enable Code Folding            |                                                               |                     |
| Verify code after upload       |                                                               |                     |
| Use external editor            |                                                               |                     |
| Aggressively cache compil      | led core                                                      |                     |
| Check for updates on star      | tup                                                           |                     |
| Update sketch files to nev     | v extension on save (.pde -> .ino)                            |                     |
| Save when verifying or up      | bloading                                                      |                     |
| Additional Boards Manager UR   | Ls: http://arduino.esp8266.com/stable/package_esp8266com_inde | ax.json             |
| More preferences can be edite  | ed directly in the file                                       |                     |
| C:\Users\SUNU\AppData\Loca     | l\Arduino 15\preferences.txt                                  |                     |
| (edit only when Arduino is not | running)                                                      |                     |
|                                |                                                               |                     |
|                                |                                                               |                     |

Gambar 3.8 Setting Bord Wemos

 Setelah itu klik Tools pada bord klik Wemos D1 R2 & mini agat dapat membaaca program arduino yang telah di buat sepeterti ditunjukan pada Gambar 3.9.

| ile Edit Sketch To                                           | sols Help                                                 |                                              |                                                       |    |
|--------------------------------------------------------------|-----------------------------------------------------------|----------------------------------------------|-------------------------------------------------------|----|
| fx_program                                                   | Auto Format<br>Archive Sketch<br>Fix Encoding & Reload    | Ctrl+T                                       |                                                       | 9. |
| Harlade (157<br>Harlade (157<br>Harlade "OKT<br>Harlade (165 | Manage Libraries<br>Serial Monitor<br>Serial Plotter      | Ctrl+Shift+1<br>Ctrl+Shift+M<br>Ctrl+Shift+L | Boards Manager                                        | ť  |
| #include (Ads                                                | WiFi201 Fermioare Updater                                 |                                              | Archaine AVE Enands                                   |    |
| Adefruit_SSD1                                                | Board: "WeMos D1 R2 & min<br>Upload Speed: "921600"       |                                              | Anduine Yún<br>Antuine Yún                            |    |
| +define DHTPI<br>+define DHTTY                               | CPU Frequency: "80 MHs"<br>Flash Size: "4M (LM SPIFFS)"   | - 1                                          | Arduine Duemilanove or Diecimila<br>Arduine Nano      |    |
| DHY dhe (DHTVI                                               | Debug port "Disabled"<br>Debug Level: "None"              | 1                                            | Arduino/Genuino Mega or Mega 2560<br>Arduino Mega ADK |    |
| flost subur /                                                | IviP Variant: "v2 Lower Mem<br>Erase Flash: "Only Sketch" | iony"                                        | Arduino Leonardo<br>Arduino Leonardo ETH              | P  |
| unsigned long                                                | Port<br>Get Board Info                                    | 1                                            | Arduino/Genuino Micro<br>Arduino Esplora              |    |
| Serial.begin(                                                | Programmen "AVR ISP"<br>Burn Bootloader                   |                                              | Arduino Mini<br>Arduino Ethemet<br>Arduino Fio        |    |
| OLED.begin();                                                | //propaktifan LCD OLED                                    |                                              | Arduino ST<br>LilyPad Arduino USB                     |    |
|                                                              |                                                           |                                              | LityPad Arduine<br>Arduine Pre or Pre Mini            |    |
|                                                              |                                                           |                                              | Arduino NG or older<br>Arduino Robot Control          |    |
|                                                              | whites \$1 P(2 & eview, 80 Million with (10               | A SPITTSL 12 Louise M.                       | Arduine Robet Meter                                   |    |

Gambar 3.9 Setting Bord Manager

Demikian adalah langkah dalam membuat file program monitoring suhu dan kelembaban pada Arduino IDE. Selanjutnya dapat memasukan *library* yang dibutuhkan seperti library LCD OLED, DHT22, Wemos, sesuai program yang akan dibuat agar dapat mendukung berjalannya alat.

Untuk memulai program menggunakan Arduino IDE digunakan Arduino > ESP8266 > DHT22 > ESP8266HTTPClient.h. Kemudian ditambah library DHT22 dan LCD Oled dari Adafruit. Karena DHT22 sudah ber-output digital maka menggunakan pin digital sebagai outputnya, D4 sebagai input digital untuk DHT22. Untuk connect LCD menggunakan LCD oled yang mengunakan 1 input dan 1 output digital, program monitoring suhu dan kelembaban pada tabel 3.1.

**Tabel 3.1** Program monitoring Suhu dan Kelembaban

#include <ESP8266WiFi.h>
#include <ESP8266HTTPClient.h>
#include "DHT.h"
#include <Adafruit\_GFX.h>
#include <Adafruit\_SSD1306.h>

#define OLED\_RESET 0 // GPIO0
Adafruit\_SSD1306 OLED(OLED\_RESET);

#define DHTPIN D4 #define DHTTYPE DHT22

Program ini ada dua tipe yaitu suhu dan kelembaban yang bertujuan agar dapat membedakan pembacaan sensor. Waktulalu, waktulalu2 bertujuan untuk mengirim data-data sebelumnya, agar data yang baru tidak bertabrakan dengan data sebelumnya.

Tabel 3.1 Lanjutan Program monitoring Suhu dan Kelembaban

DHT dht(DHTPIN, DHTTYPE);

float suhu; // deklarasi tipe data suhu (float) int kelembaban; //deklarasi tipe data suhu (int)

unsigned long waktulalu, waktulalu2; //deklarasi data

Selanjutnya memulai *void setup*. Pada Serial begin, *baud rade* diatur ke 9600 cukup untuk mengirim data ke server. *WiFi begin* merupakan program untuk mengakses *WiFi* agar wemos dapat terkoneksi internet dan dapat mengirimkan data yang terbaca oleh sensor. Ketika wemos belum terkoneksi dengan *WiFi* LCD oled menampilkan status menghubungkan dan ketika *WiFi* tersambung akan merubah status menjadi tersambung dan *connected*.

Tabel 3.1 Lanjutan Program monitoring Suhu dan Kelembaban

```
void setup () {
 Serial.begin(9600); //pengaktifan boudrade serial 9600
 WiFi.begin("TEd", "Kmzwa8awaa"); //pengaktifan WiFi
 OLED.begin(); //pengaktifan LCD OLED
 OLED.clearDisplay(); //menghapus layar LCD Oled
 OLED.setTextWrap(false);
 OLED.setTextSize(1);
 OLED.setTextColor(WHITE);
 OLED.clearDisplay();
 OLED.println("menyambungkan");
 OLED.display();
 while (WiFi.status() != WL_CONNECTED) {
  delay(100);
  Serial.print("Connecting..");
  OLED.print(".");
  OLED.display();
}
```

Berikutnya mengatur *void loop* untuk perulangan program. Pada tampilan LCD oled menampilkan suhu dan kelembaban dengan jeda waktu 10 menit untuk di*upload* ke server. Ketika *WiFi* tersambung maka LCD akan berubah menjadi *connected* di bawahnya akan menampilkan suhu °C dan kelembaban %. Ketika *WiFi* terputus akan berubah menjadi *disconnect*.

Tabel 3.1 Lanjutan Program monitoring Suhu dan Kelembaban

```
void loop() {
if (WiFi.status() == WL_CONNECTED) {
  sensor();
  OLED.clearDisplay();
  OLED.setTextSize(1);
  OLED.setTextColor(WHITE);
  OLED.setCursor(0,0);
  OLED.println("connected");
  OLED.print("suhu = "); OLED.print(suhu);OLED.println("C");
  OLED.print("kelembaban = ");
OLED.print(kelembaban);OLED.println("%");
  if(millis()-waktulalu2>600000)
   {
    kirim();
    waktulalu2=millis();
    for(int i=0; i<20; i++){
    OLED.print(">");delay(10);
    OLED.display();
    }
   }
  OLED.display();
 delay(500);
 }
 else{
  WiFi.begin("TEd", "Kmzwa8awaa");
  while (WiFi.status() != WL CONNECTED) {
   sensor();
   OLED.clearDisplay();
   OLED.setTextSize(1);
   OLED.setTextColor(WHITE);
   OLED.setCursor(0,0);
   OLED.println("disconnect");
   OLED.print("suhu = "); OLED.print(suhu); OLED.println("°C");
   OLED.print("kelembaban = ");
   OLED.print(kelembaban);OLED.println("%");
   OLED.display();
   delay(200);
   Serial.print("Connecting..");
```

Kemudian untuk mengakses sensor diberi jeda 5 detik untuk membaca suhu dan kelembaban ketika tidak terhubung dalam serial monitor akan *failed* membaca sensor DHT.

Tabel 3.1 Lanjutan Program Monitoring Suhu dan Kelembaban

```
void sensor()
{
    if(millis()-waktulalu >3000){
        kelembaban = dht.readHumidity();
        suhu = dht.readTemperature();
        if (isnan(suhu) || isnan(kelembaban) ) {
            Serial.println("Failed to read from DHT sensor!");
            return;
        }
        Serial.print(suhu); Serial.print(" "); Serial.println(kelembaban);
        waktulalu=millis();
    }
}
```

Data di kirim ke server melalui link <u>www.sunupambudi.esy.es</u> mengunakan *String link*. Tambah.php merupakan tempat untuk memasukkan data. Data tersebut kemudian dikirim ke database MySQL.

Tabel 3.1 Lanjutan Program monitoring Suhu dan Kelembaban

```
void kirim(){
if (WiFi.status() == WL_CONNECTED) {
  String link = "http://sunupambudi.esy.es/tambah.php?suhu=";
  link += suhu;
  link += "&kelembaban=";
  link += kelembaban;
  HTTPClient http;
  http.begin(link);
  int httpCode = http.GET(); //Send the request
  Serial.println(link);
  http.end();
```

#### 3.8 Pembuatan Program Antarmuka Web

Dalam membuat program antar muka ini diperlukan beberapa proses awal yang harus dilakukan dalam membuat tampilan antarmuka web. Proses pada website ada *fronted* (tampilan depan), *backend* (tampilan belakang) dan database pada PhpMyAdmin. Seperti yang ditunjukan pada gambar :

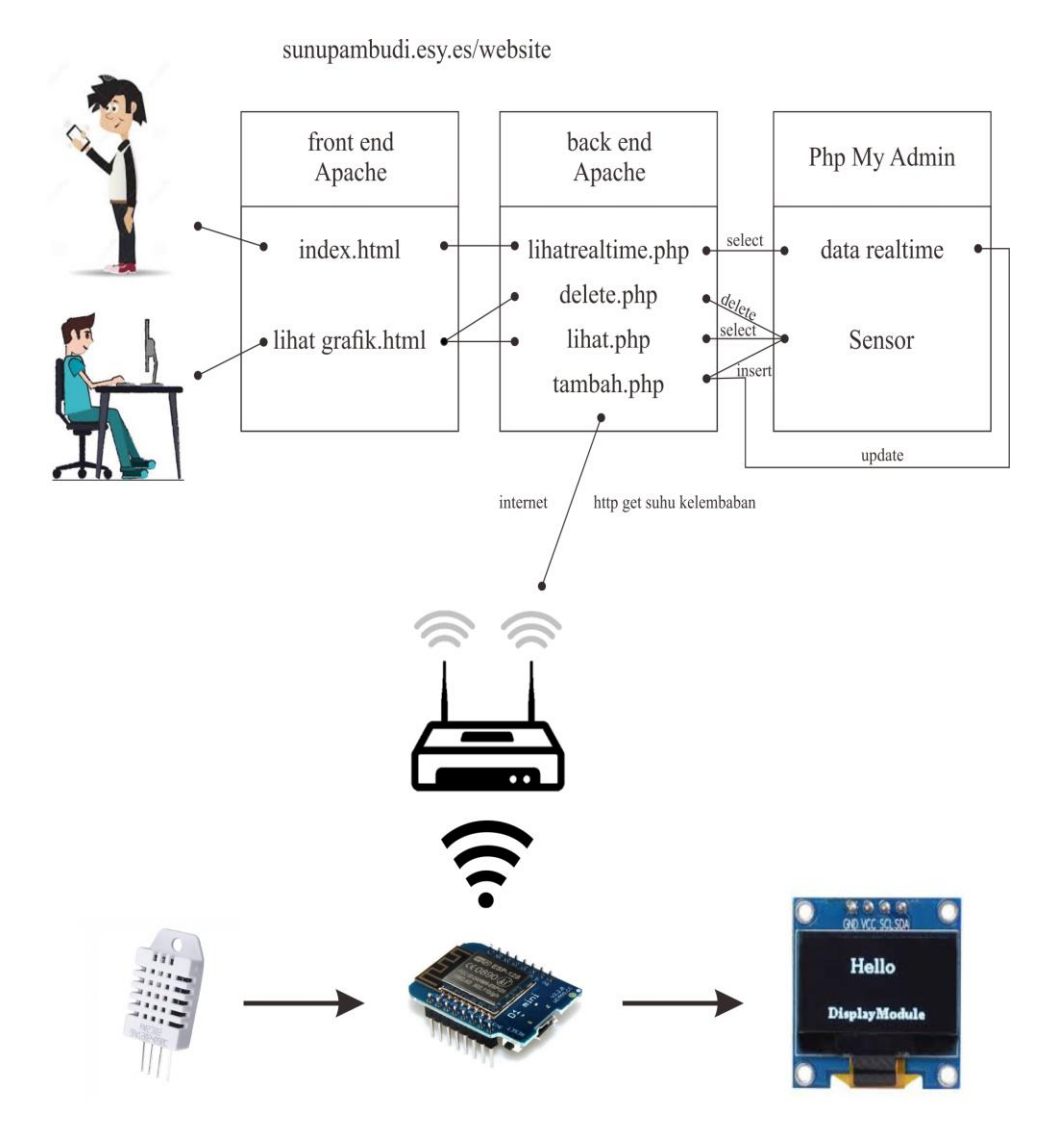

Gambar 3.10 Sistem Monitoring Suhu dan Kelembaban Pada Web

#### 3.8.1 Index.html (fronted)

| <b>Fabel 3.2</b> Program Index | k.html |
|--------------------------------|--------|
|--------------------------------|--------|

<script type="text/javascript"> \$().ready(function(){ var suhu,kelembaban,jam,tanggal; setInterval(function(e){ \$.ajax({ 'type': 'GET', 'url': 'lihatrealtime.php', 'dataType': 'json', 'data': \$(this).serialize(), 'success': function(data){ suhu = data.suhu;kelembaban = data.kelembaban; jam = data.jam; tanggal = data.tanggal; \$('#suhu').html("<span class=\"C-1\">"+suhu+"°C</span>"); \$('#kelembaban').html("<span class=\"C-1\">"+kelembaban+"%</span>"); \$('#waktu').html(" <span class=\"C-2\">Update terakhir jam "+jam+", tanggal "+tanggal +"</span>"); } }); console.log(suhu+" "+kelembaban+" "+jam+" "+tanggal); },500); }); </script>

Program diatas berfungsi mengambil data dari datarealtime.php untuk ditampilkan ke *user* yang mengakses data tersebut, data diambil setiap 500ms. Tampilan program dapat di lihat pada gambar 3.11.

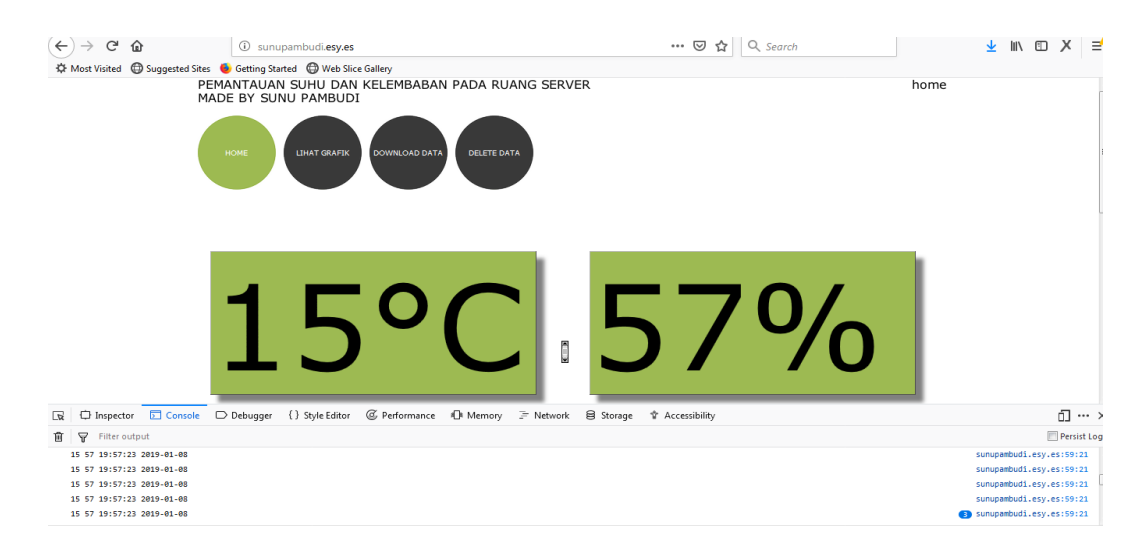

Gambar 3.11 Tampilan program index.html

#### 3.8.2 Lihatrealtime.php (backend)

Tabel 3.3 Program lihatrealtime.php

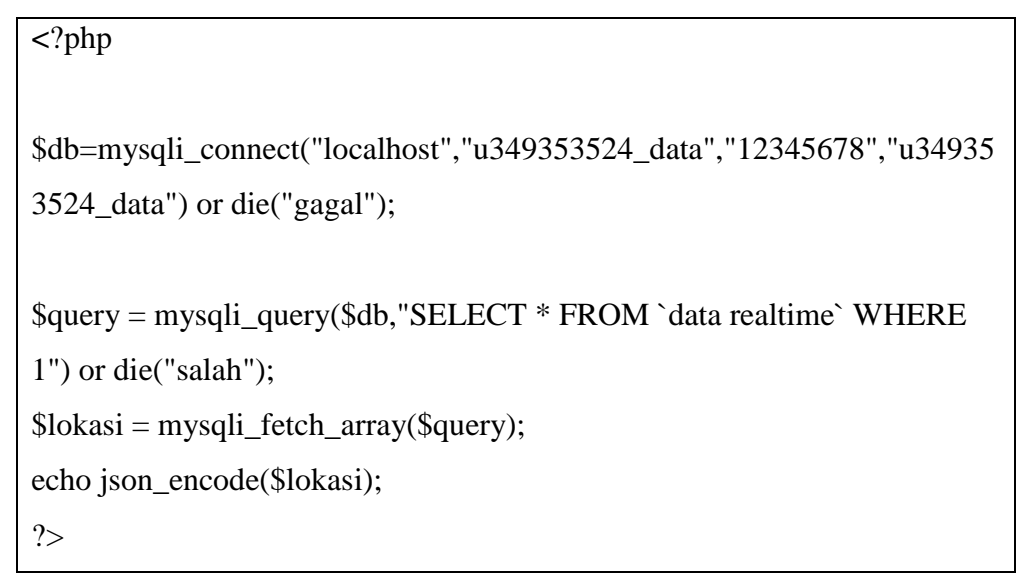

Program diatas bertujuan untuk mengambil semua data dari *database* pada *realtime* dan menampilkan dalam bentuk json. Seperti pada gambar 3.12.

| (←) → () ()      | )                     | i sunupambudi.esy.es/lihatrealtime.php                                             | •••  | 5 |
|------------------|-----------------------|------------------------------------------------------------------------------------|------|---|
| 🌣 Most Visited 0 | 🕽 Suggested Sites 🛛 🍯 | Getting Started 🔀 Web Slice Gallery                                                |      |   |
| {"0":"15","suhu" | :"15","1":"57","ke    | lembaban":"57","2":"19:57:23","jam":"19:57:23","3":"2019-01-08","tanggal":"2019-01 | -08" | } |

Gambar 3.12 Tampilan lihatrealtime.php

# 3.8.3 Lihatgrafik.html (frontend)

|  | Tabel | 3.4 | Program | lihatgrafil | .html |
|--|-------|-----|---------|-------------|-------|
|--|-------|-----|---------|-------------|-------|

| <script></script> |
|-------------------|
|-------------------|

Program ini terdiri dari 3 fungsi sistem yang terdiri :

 Tabel 3.4 Program lihatgrafik.html (lanjutan)

```
$().ready(function(){
    setInterval(function(e){
        console.log(tanggal1+" "+tanggal2);
        $.ajax({
            'type': 'GET',
            'url':
'lihat.php?tanggal1='+tanggal1+'&tanggal2='+tanggal2,
            'dataType': 'json',
            'dataType': 'json',
            'data': $(this).serialize(),
            'success': function(data){
```

Fungsi 1 program fungsi ajax melakukan perintah ke lihat.php untuk mengambil data.

 Tabel 3.4 Program lihatgrafik.html (lanjutan)

| var akhir = Object.keys(data).length;                        |  |
|--------------------------------------------------------------|--|
| var awal = akhir - 100;                                      |  |
| var x1 = []var x2 = [];                                      |  |
| var $y = [];$                                                |  |
|                                                              |  |
| if $(awal < 0){awal = 0;}$                                   |  |
| console.log(awal+" "+akhir);                                 |  |
| for (var i =awal; i < akhir; i++)                            |  |
| {                                                            |  |
| <pre>var jadwal = data[i].tanggal + " " + data[i].jam;</pre> |  |
| x1.push(data[i].suhu);                                       |  |
| x2.push(data[i].kelembaban);                                 |  |
| y.push(jadwal);                                              |  |
| tabel += " <td class='\"TC-&lt;/th'></td>                    |  |
| $2\">";$                                                     |  |
| tabel += data[i].tanggal;                                    |  |
| tabel += " <p< td=""></p<>                                   |  |
| class=\"Table-                                               |  |
| Body\"> <span class='\"C-2\"'>";</span>                      |  |
| tabel += data[i].jam;                                        |  |
| tabel += " <p< th=""></p<>                                   |  |
| class=\"Table-Body\"> <span class='\"C-2\"'>";</span>        |  |
| tabel += data[i].suhu;                                       |  |
| tabel += " <p< th=""></p<>                                   |  |
| class=\"Table-Body\"> <span class='\"C-2\"'>";</span>        |  |
| tabel += data[i].kelembaban;                                 |  |
| tabel += " <p< td=""></p<>                                   |  |
| class=\"Table-Body\"> <span class='\"C-2\"'>";</span>        |  |
| tabel += " <a href='\"delete.php?tanggal="&lt;/th'></a>      |  |
| tabel += data[i].tanggal;                                    |  |
| tabel += "&jam=";                                            |  |
| tabel += data[i].jam;                                        |  |
| tabel += "\"> delete $\langle a \rangle$ ";                  |  |
| tabel += "";                                                 |  |
| }                                                            |  |
| tabel += "";                                                 |  |
| console.log(tabel);                                          |  |
| \$('#tabelku').html(tabel);                                  |  |
|                                                              |  |

Fungsi 2 program tersebut berfungsi untuk membuat data yang diperoleh dari fungsi 1 menjadi sebuah table dan terdapat program yang mengakses delete.php untuk keperluan menghapus data.

Tabel 3.4 Program lihatgrafik.html (lanjutan)

```
ctx1 = document.getElementById("chartsuhu");
myLineChart1 = new Chart(ctx1, {
  type: 'line',
  options: {
  animation: {
     duration: 0
  }
},
  data: {
  labels: y,
  datasets: [{
     data: x1,
     label: "suhu",
     borderColor: "#3e95cd",
     fill: false
    }]}
});
ctx2 = document.getElementById("chartkelembaban");
myLineChart2 = new Chart(ctx2, {
  type: 'line',
  options: {
  animation: {
     duration: 0
  }},
  data: {
  labels: y,
  datasets: [{
     data: x2,
     label: "kelembaban",
     borderColor: "#f20404",
     fill: false
    }]
});
    console.log(y);
```

Fungsi 3 program ini berfungsi untuk membuat data yang diperole dari fungsi 1 menjadi sebuah *chart*. Program diatas menggunakan fungsi *interval* yang akan mengakses data setiap 2000ms.

| (←) → C' @                                                                                                    |                                                                                                    | i sunu                                                                                                    | pambudi.esy.es/                                                                                            | lihatgrafik.html                                                                                                    |                                                                                                    |                                                                                                  |                                                                                                    | ⊠ ☆                                                                                         | Q Search                                                                                                    |                                                                        | ¥      | lii\ E   | х       | Ξ       |
|----------------------------------------------------------------------------------------------------|----------------------------------------------------------------------------------------------------|----------------------------------------------------------------------------------------------------|----------------------------------------------------------------------------------------------------|----------------------------------------------------------------------------------------------------|----------------------------------------------------------------------------------------------------|--------------------------------------------------------------------------------------------------|----------------------------------------------------------------------------------------------------|---------------------------------------------------------------------------------------------|----------------------------------------------------------------------------------------------------|------------------------------------------------------------------------|--------|----------|---------|---------|
| A Most Visited Sug                                                                                                    | ggested Sites                                                                                             | ۏ Getting Star                                                                                                    | ted 🔘 Web Slice                                                                                            | e Gallery                                                                                                    |                                                                                                    |                                                                                                  |                                                                                                    |                                                                                             |                                                                                                    |                                                                        |        |          |         |         |
|                                                                                                    | 01                                                                                                    | HOME<br>/ 08 / 2019 @                                                                                                    | Lihat grafik                                                                                               | 8 / 2019 🕲 😋                                                                                                    | ri                                                                                                    |                                                                                                  |                                                                                                    |                                                                                             |                                                                                                    |                                                                        |        |          |         |         |
|                                                                                                    |                                                                                                    |                                                                                                    |                                                                                                    |                                                                                                    |                                                                                                    |                                                                                                  | 14                                                                                                    | B0                                                                                          | suhu                                                                                                    | 0                                                                      |        |          |         |         |
|                                                                                                    |                                                                                                    |                                                                                                    |                                                                                                    | SUHU                                                                                                    | KELEMBAE                                                                                                    | BAN delete                                                                                       |                                                                                                    |                                                                                             |                                                                                                    |                                                                        |        |          |         |         |
|                                                                                                    |                                                                                                    | TANGGAL                                                                                                    | L JAM                                                                                                    | (°C)                                                                                                    | (%)                                                                                                    | all                                                                                              | 14.                                                                                                    | 70                                                                                          |                                                                                                    |                                                                        |        |          |         |         |
|                                                                                                    |                                                                                                    |                                                                                                    |                                                                                                    | ( )                                                                                                    |                                                                                                    |                                                                                                  |                                                                                                    |                                                                                             |                                                                                                    |                                                                        |        |          |         |         |
|                                                                                                    |                                                                                                    |                                                                                                    |                                                                                                    |                                                                                                    |                                                                                                    |                                                                                                  | 14.                                                                                                    | 60                                                                                          |                                                                                                    |                                                                        |        |          |         |         |
|                                                                                                    |                                                                                                    | 2019-01-08                                                                                                    | 19:57:15                                                                                                   | 14.5                                                                                                    | 55                                                                                                    | delete                                                                                           | 14.                                                                                                    | 50                                                                                          |                                                                                                    |                                                                        |        |          |         |         |
|                                                                                                    |                                                                                                    |                                                                                                    |                                                                                                    |                                                                                                    |                                                                                                    |                                                                                                  | 2019                                                                                                    | 9-01-08 19:57:15                                                                            | 2019-01-0                                                                                                    | 8 19:57:04                                                             |        |          |         |         |
|                                                                                                    |                                                                                                    | 2019-01-08                                                                                                    | 19:57:04                                                                                                   | 14.8                                                                                                    | 53                                                                                                    | delet                                                                                            |                                                                                                    |                                                                                             | kelembaban                                                                                                    |                                                                        |        |          |         |         |
|                                                                                                    |                                                                                                    |                                                                                                    |                                                                                                    |                                                                                                    |                                                                                                    |                                                                                                  | 55.                                                                                                    |                                                                                             |                                                                                                    |                                                                        |        |          |         |         |
| 🕞 🗘 Inspector 🗗                                                                                                    | Console                                                                                                   | Debugger                                                                                                    | { } Style Editor                                                                                           | @ Performance                                                                                                    | Memory                                                                                                    | ∃ Network                                                                                        | Storage                                                                                                    | Accessibility                                                                               |                                                                                                    |                                                                        |        |          | Ū       | ••• ;   |
| 🗑 🍟 Filter output                                                                                                    |                                                                                                    |                                                                                                    |                                                                                                    |                                                                                                    |                                                                                                    |                                                                                                  |                                                                                                    |                                                                                             |                                                                                                    |                                                                        |        |          | Persi   | ist Log |
| <pre>class="Table-Body P class="TC-2"&gt;cp cla Body"&gt;cspan class=" style="height:30x; class="TC-2"&gt;cable:30x; class="TC-2"&gt;cable:30x; class="TC-2"cable:30x; class="TC-2"<th>-1"&gt;<span c<br="">ass="Table-B<br/>'C-2"&gt;SS"&gt;ass="Table-B<br/>F="delete.ph<br/>-08 19:57:15</span></th><th>lass="C-1"&gt;dele<br/>ody"&gt;<span class<br="">an&gt;<br/>trC-2"&gt; ody"&gt;<span class<br="">ody"&gt;<span class<br="">oftanggal=2019-0<br/>", "2019-01-08</span></span></span></th><th>te all <pre>s="C-2"&gt;19:57:15</pre> class="TC-2"&gt;<ps="table-body"><s s="C-2">14.8</s></ps="table-body"></th><th><pre>&gt; span&gt;class="Table-Bod<br/>span class="C-2"&gt;<br/>an&gt;<th>tr style="height<br/>td class="TC-2":<br/>ly"&gt;<span class="&lt;br&gt;2019-01-08&lt;/span&lt;br&gt;lass=" tc-2"="">/span&gt;</span></th><th>::30px;"&gt;'C-2"&gt;<a href="&lt;br&gt;&gt;&lt;br&gt;td&lt;br&gt;class=" table-bo<br="">c/tr&gt;</a></th><th>ass="TC-2"&gt;e-Body"&gt;<span cl<br="">delete.php?tangg<br/>class="TC-2"&gt;<p<br>dy"&gt;<span class="&lt;/th"><th>lass="Table-Body"&gt;&lt;<br/>lass="C-2"&gt;14.5tal=2019-01-08&amp;jam=<br/>class="Table-Body"<br/>"C-2"&gt;53</th></span><th><pre>cspan class="C-2"&gt;2019-01-08san&gt;//td&gt;xp<br/>si957:15"&gt;&gt; class="Tc-2"&gt;xp<br/>si957:15"&gt;&gt; clatet </pre>/span&gt;<br/>&gt;&gt;span class="C-2"&gt;19:57:04&gt;&gt;</th><th>&gt;<td<br>lass="Table-<br/>Table-Body"&gt;<span< td=""></span<></td<br></th><th>lihatg</th><th>rafik.ht</th><th>ml:220:</th><th>24</th></p<br></span></th></pre></th></pre> | -1"> <span c<br="">ass="Table-B<br/>'C-2"&gt;SS"&gt;ass="Table-B<br/>F="delete.ph<br/>-08 19:57:15</span> | lass="C-1">dele<br>ody"> <span class<br="">an&gt;<br/>trC-2"&gt; ody"&gt;<span class<br="">ody"&gt;<span class<br="">oftanggal=2019-0<br/>", "2019-01-08</span></span></span> | te all <pre>s="C-2"&gt;19:57:15</pre> class="TC-2"> <ps="table-body"><s s="C-2">14.8</s></ps="table-body"> | <pre>&gt; span&gt;class="Table-Bod<br/>span class="C-2"&gt;<br/>an&gt;<th>tr style="height<br/>td class="TC-2":<br/>ly"&gt;<span class="&lt;br&gt;2019-01-08&lt;/span&lt;br&gt;lass=" tc-2"="">/span&gt;</span></th><th>::30px;"&gt;'C-2"&gt;<a href="&lt;br&gt;&gt;&lt;br&gt;td&lt;br&gt;class=" table-bo<br="">c/tr&gt;</a></th><th>ass="TC-2"&gt;e-Body"&gt;<span cl<br="">delete.php?tangg<br/>class="TC-2"&gt;<p<br>dy"&gt;<span class="&lt;/th"><th>lass="Table-Body"&gt;&lt;<br/>lass="C-2"&gt;14.5tal=2019-01-08&amp;jam=<br/>class="Table-Body"<br/>"C-2"&gt;53</th></span><th><pre>cspan class="C-2"&gt;2019-01-08san&gt;//td&gt;xp<br/>si957:15"&gt;&gt; class="Tc-2"&gt;xp<br/>si957:15"&gt;&gt; clatet </pre>/span&gt;<br/>&gt;&gt;span class="C-2"&gt;19:57:04&gt;&gt;</th><th>&gt;<td<br>lass="Table-<br/>Table-Body"&gt;<span< td=""></span<></td<br></th><th>lihatg</th><th>rafik.ht</th><th>ml:220:</th><th>24</th></p<br></span></th></pre> | tr style="height<br>td class="TC-2":<br>ly"> <span class="&lt;br&gt;2019-01-08&lt;/span&lt;br&gt;lass=" tc-2"="">/span&gt;</span> | ::30px;">'C-2"> <a href="&lt;br&gt;&gt;&lt;br&gt;td&lt;br&gt;class=" table-bo<br="">c/tr&gt;</a> | ass="TC-2">e-Body"> <span cl<br="">delete.php?tangg<br/>class="TC-2"&gt;<p<br>dy"&gt;<span class="&lt;/th"><th>lass="Table-Body"&gt;&lt;<br/>lass="C-2"&gt;14.5tal=2019-01-08&amp;jam=<br/>class="Table-Body"<br/>"C-2"&gt;53</th></span><th><pre>cspan class="C-2"&gt;2019-01-08san&gt;//td&gt;xp<br/>si957:15"&gt;&gt; class="Tc-2"&gt;xp<br/>si957:15"&gt;&gt; clatet </pre>/span&gt;<br/>&gt;&gt;span class="C-2"&gt;19:57:04&gt;&gt;</th><th>&gt;<td<br>lass="Table-<br/>Table-Body"&gt;<span< td=""></span<></td<br></th><th>lihatg</th><th>rafik.ht</th><th>ml:220:</th><th>24</th></p<br></span> | lass="Table-Body"><<br>lass="C-2">14.5tal=2019-01-08&jam=<br>class="Table-Body"<br>"C-2">53 | <pre>cspan class="C-2"&gt;2019-01-08san&gt;//td&gt;xp<br/>si957:15"&gt;&gt; class="Tc-2"&gt;xp<br/>si957:15"&gt;&gt; clatet </pre> /span><br>>>span class="C-2">19:57:04>> | > <td<br>lass="Table-<br/>Table-Body"&gt;<span< td=""></span<></td<br> | lihatg | rafik.ht | ml:220: | 24      |

Gambar 3.13 Tampilan lihatgrafik.html

# 3.8.4 Lihat.php (backend)

Tabel 3.5 Program lihat.php

| php</th                                                              |
|----------------------------------------------------------------------|
| \$db=mysqli_connect("localhost","u349353524_data","12345678","u34935 |
| 3524_data") or die("gagal");                                         |
| if(isset(\$_GET['tanggal1']) && isset(\$_GET['tanggal2']))           |
| {                                                                    |
| <pre>\$query = mysqli_query(\$db,"SELECT * FROM sensor WHERE</pre>   |
| tanggal>='\$_GET[tanggal1]' AND tanggal<='\$_GET[tanggal2]' ORDER    |
| BY tanggal DESC, jam DESC ");                                        |
| <pre>\$array=array();</pre>                                          |
| \$n = 0;                                                             |
| while (\$lokasi = mysqli_fetch_array(\$query)){                      |
| n +=1;                                                               |
| <pre>\$array2=array();</pre>                                         |
| array2['id'] = n;                                                    |
| \$array2['suhu']=\$lokasi['suhu'] ;                                  |
| \$array2['kelembaban']= \$lokasi['kelembaban'];                      |
| \$array2['tanggal']= \$lokasi['tanggal'];                            |
| \$array2['jam']= \$lokasi['jam'];                                    |

```
$array[]=$array2;
}
echo json_encode($array);
}
else
{
$query = mysqli_query($db,"SELECT * FROM sensor WHERE 1
ORDER BY tanggal DESC ");
$array=array();
n = 0;
while ($lokasi = mysqli_fetch_array($query)){
n +=1;
$array2=array();
$array2['id']= $n;
$array2['suhu']=$lokasi['suhu']
$array2['kelembaban']= $lokasi['kelembaban'];
$array2['tanggal']= $lokasi['tanggal'];
$array2['jam']= $lokasi['jam'];
$array[]=$array2;
}
echo json_encode($array);
}
?>
```

 Tabel 3.5 Program lihat.php (Lanjutan)

Program diatas bertujuan untuk mengambil semua data dari *database*, pada table sensor sesuai dengan tanggal yang diberikan dan menampilkannya dalam bentuk json (aplikasi) dapat dilihat pada gambar dibawah ini :

| (←) → (Ċ                                                                                                    | ŵ                                                                                                    | i sunupambudi.esy.e                                                                                                    | s//lihat.php?tanggal1=.                                                                                                    | 2018-11-30&tanggal2                                                                                                    | =2018-11-30 🗸 יי                                                                                                    | • 🗵 🗘 🤇 Se                                                                                                    | arch                                                                                                    |
|----------------------------------------------------------------------------------------------------|----------------------------------------------------------------------------------------------------|----------------------------------------------------------------------------------------------------|----------------------------------------------------------------------------------------------------|----------------------------------------------------------------------------------------------------|----------------------------------------------------------------------------------------------------|----------------------------------------------------------------------------------------------------|----------------------------------------------------------------------------------------------------|
| A Most Visited                                                                                                    | 🕲 Suggested Sites   🍯                                                                                                    | Getting Started 💮 Web S                                                                                                    | ice Gallery                                                                                                    |                                                                                                    |                                                                                                    |                                                                                                    |                                                                                                    |
| [("id":1,"suhu<br>("id":3,"suhu'<br>("id":5,"suhu'<br>("id":7,"suhu'<br>("id":9,"suhu'<br>("id":11,"suhu<br>("id":13,"suhu'<br>("id":13,"suhu'<br>("id":13,"suhu'<br>("id":12,"suhu'<br>("id":21,"suhu'<br>("id":22,"suhu'<br>("id":22,"suhu'<br>("id":22,"suhu') | ":"16.10", "kelembaba<br>""16.70", "kelembaba<br>"16.70", "kelembaba<br>"16.80", "kelembaba<br>"."16.80", "kelembaba<br>"."16.70", "kelembaba<br>"."16.90", "kelembaba<br>"."16.60", "kelembaba<br>"."16.60", "kelembaba<br>"."16.60", "kelembaba<br>"."16.60", "kelembaba<br>"."16.80", "kelembaba<br>"."16.80", "kelembaba<br>"."16.80", "kelembaba<br>"."16.80", "kelembaba<br>"."16.80", "kelembaba | n":'98", 'tanggal":'201<br>'":'99", 'tanggal":'201<br>'":'99", 'tanggal":'201<br>'":'99", 'tanggal':'201<br>'":'99", 'tanggal':'201<br>m":'99", 'tanggal':'201<br>m":'99", 'tanggal':'201 | 8-11-30", "jam": "16:01<br>-11-30", "jam": "15:41<br>-11-30", "jam": "15:01<br>-11-30", "jam": "15:01<br>-11-30", "jam": "14:01<br>8-11-30", "jam": "14:41<br>8-11-30", "jam": "14:42<br>8-11-30", "jam": "13:4<br>8-11-30", "jam": "13:4<br>8-11-30", "jam": "13:4<br>8-11-30", "jam": "13:4<br>8-11-30", "jam": "13:4<br>8-11-30", "jam": "13:4<br>8-11-30", "jam": "12:11<br>8-11-30", "jam": "11:51<br>8-11-30", "jam": "10:33 | :26"), ("id":2, "suhu":<br>24"), ("id":4, "suhu":<br>21"), ("id":6, "suhu":<br>20"), ("id":6, "suhu":<br>20"), ("id":10, "suhu"<br>115"), ("id":12, "suhu<br>1:15"), ("id":14, "suhu<br>1:15"), ("id":18, "suhu<br>1:11"), ("id":20, "suhu<br>8:53"), ("id":22, "suhu<br>5:51"), ("id":22, "suhu<br>9:16"), ("id":28, "suhu<br>9:16"), ("id":28, "suhu | "16.30", "kelembaban"<br>17.20", "kelembaban":<br>16.80", "kelembaban":<br>16.80", "kelembaban"<br>"16.40", "kelembaban<br>":"16.70", "kelembabar<br>":"16.80", "kelembabar<br>":"16.90", "kelembabar<br>":"16.90", "kelembabar<br>":"16.50", "kelembabar<br>":"16.90", "kelembabar | "99", "tanggal". "201<br>"99", "tanggal". "201<br>"99", "tanggal". "201<br>"99", "tanggal". "201<br>"99", "tanggal". "20<br>"199", "tanggal". "2<br>"199", "tanggal". "2<br>". "99", "tanggal". "2<br>". "99", "tanggal". "2<br>". "99", "tanggal". "2<br>". "99", "tanggal". "2<br>". "99", "tanggal". "2<br>". "99", "tanggal". "2<br>". "99", "tanggal". "2 | 18-11-30", "jam": "15:51:25"},<br>8-11-30", "jam": "15:31:23"},<br>8-11-30", "jam": "14:51:121"},<br>8-11-30", "jam": "14:51:15"},<br>18-11-30", "jam": "14:31:16"},<br>018-11-30", "jam": "14:11:16"},<br>018-11-30", "jam": "13:51:15"},<br>018-11-30", "jam": "13:11:12"},<br>018-11-30", "jam": "12:49:38"},<br>018-11-30", "jam": "12:49:38"},<br>018-11-30", "jam": "12:28:52"},<br>018-11-30", "jam": "12:48:50"},<br>018-11-30", "jam": "10:29:15"}, |
| (10.22, 300                                                                                                    | 25.00 , Kelemouo                                                                                                    |                                                                                                    | o 11 50 , juni : 10.1.                                                                                                    |                                                                                                    |                                                                                                    |                                                                                                    |                                                                                                    |

Gambar 3.13 Tampilan lihat.php

# 3.8.5 Delete.php (backend)

## Tabel 3.6 Program delete.php

<?php
\$db=mysqli\_connect("localhost","u349353524\_data","12345678","u34935
3524\_data") or die("gagal");
if(isset(\$\_GET['tanggal']) && isset(\$\_GET['jam']))
{
 mysqli\_query(\$db,"DELETE FROM sensor WHERE
 tanggal='\$\_GET[tanggal]' AND jam='\$\_GET[jam]''')or die ("gagal");
 }
if(isset(\$\_GET['hapus']))
{
 mysqli\_query(\$db,"DELETE FROM sensor WHERE 1 ")or die ("gagal");
 }
header("Location: http://sunupambudi.esy.es/lihatgrafik.html");
}</pre>

Program diatas bertujuan untuk *delete* data pada *database* tabel sensor dengan tanggal dan jam yang diberikan.

# 3.8.6 Tambah.php (backend)

| Tabel | 3.7 | Program   | tamba | h.php |
|-------|-----|-----------|-------|-------|
|       |     | 1 10grain | uniou | mpmp  |

```
<?php
date_default_timezone_set('Asia/Jakarta');
$tanggal=date("Y/m/d");
$jam=date("H:i:sa");
$db=mysqli connect("localhost","u349353524 data","12345678","u34935
3524_data") or die("gagal");
if(isset($_GET['suhu']))
{
  mysqli query($db,"INSERT INTO `sensor`(`suhu`,
`kelembaban`,`tanggal`,`jam`) VALUES
('$_GET[suhu]','$_GET[kelembaban]','$tanggal','$jam')") or die("gagal
insert");
  mysqli_query($db,"UPDATE `data realtime` SET
suhu='$_GET[suhu]',kelembaban='$_GET[kelembaban]',jam='$jam'
,tanggal='$tanggal' ") or die("gagal realtime");
  echo "haloo ",$_GET['suhu'];
```

Program diatas bertujuan untuk menambahkan data pada tabel sensor dan memperbaharui data pada tabel data realtime sesuai dengan data yang diberikan.

# 3.8.7 Wemos Program (Arduino.ide)

#### Tabel 3.8 Wemos Program

```
if (WiFi.status() == WL_CONNECTED) {
   String link = "http://sunupambudi.esy.es/tambah.php?suhu=";
   link += suhu;
   link += "&kelembaban=";
   link += kelembaban;
   HTTPClient http;
   http.begin(link);
   int httpCode = http.GET(); //Send the request
   Serial.println(link);
   http.end();
}
```

Program diatas bertujuan untuk mengirimkan data sensor wemos ke tambah.php.